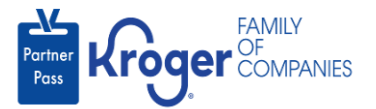

## **Grant Application Access**

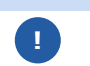

This task can only be performed if you have the admin user role.

- 1. Navigate to <a href="https://partnerpass.krogerapps.com/">https://partnerpass.krogerapps.com/</a>
- 2. Enter your **Email Address (A)**.
- 3. Click Next (B).

|   | FAMILY<br>Forther<br>Ross                                                                          |
|---|----------------------------------------------------------------------------------------------------|
| L | Sign In                                                                                            |
| A | Email Address/EUID<br>(Vendors to use 'Email Address'. Kroger Associates to<br>use 'EUID')         |
| В | Next                                                                                               |
|   | Unlock Account? (For Vendors Only)<br>Unlock Account? or Forgot Password? (For Associates<br>Only) |

- 4. Enter your **Password** (C).
- 5. Click Verify (D).

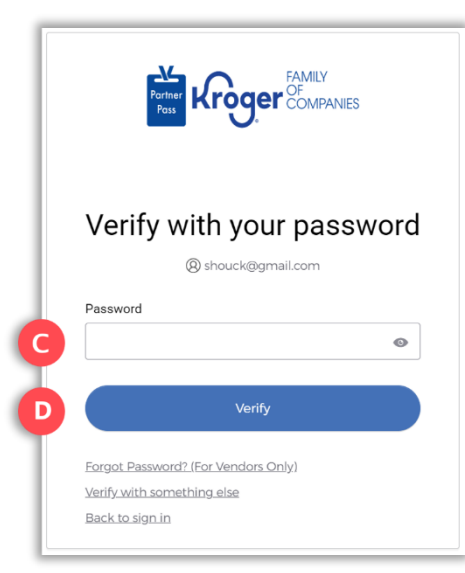

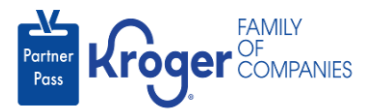

6. Use the below table to determine the next step:

| То:                     | Do this:                                                                                                    |
|-------------------------|----------------------------------------------------------------------------------------------------|
| Enter a code            | Click Select (E) for Enter a Code.                                                                                                |
|                         | On your device, open the Okta Verify App.                                                                                         |
|                         | <ul> <li>Enter the 6-digit code displayed on your device into the Enter code<br/>field (F) on the Partner Pass screen.</li> </ul> |
|                         | Note: A new code is generated every 30 seconds.                                                                                   |
|                         | Click Verify (G).                                                                                                    |
|                         | You are now logged into Partner Pass.                                                                                             |
| Get a push notification | Click <b>Select</b> (H) for Get a push notification.                                                                              |
|                         | On your device, click <b>Yes, it's me</b> .                                                                                       |
|                         | You are now logged into Partner Pass.                                                                                             |

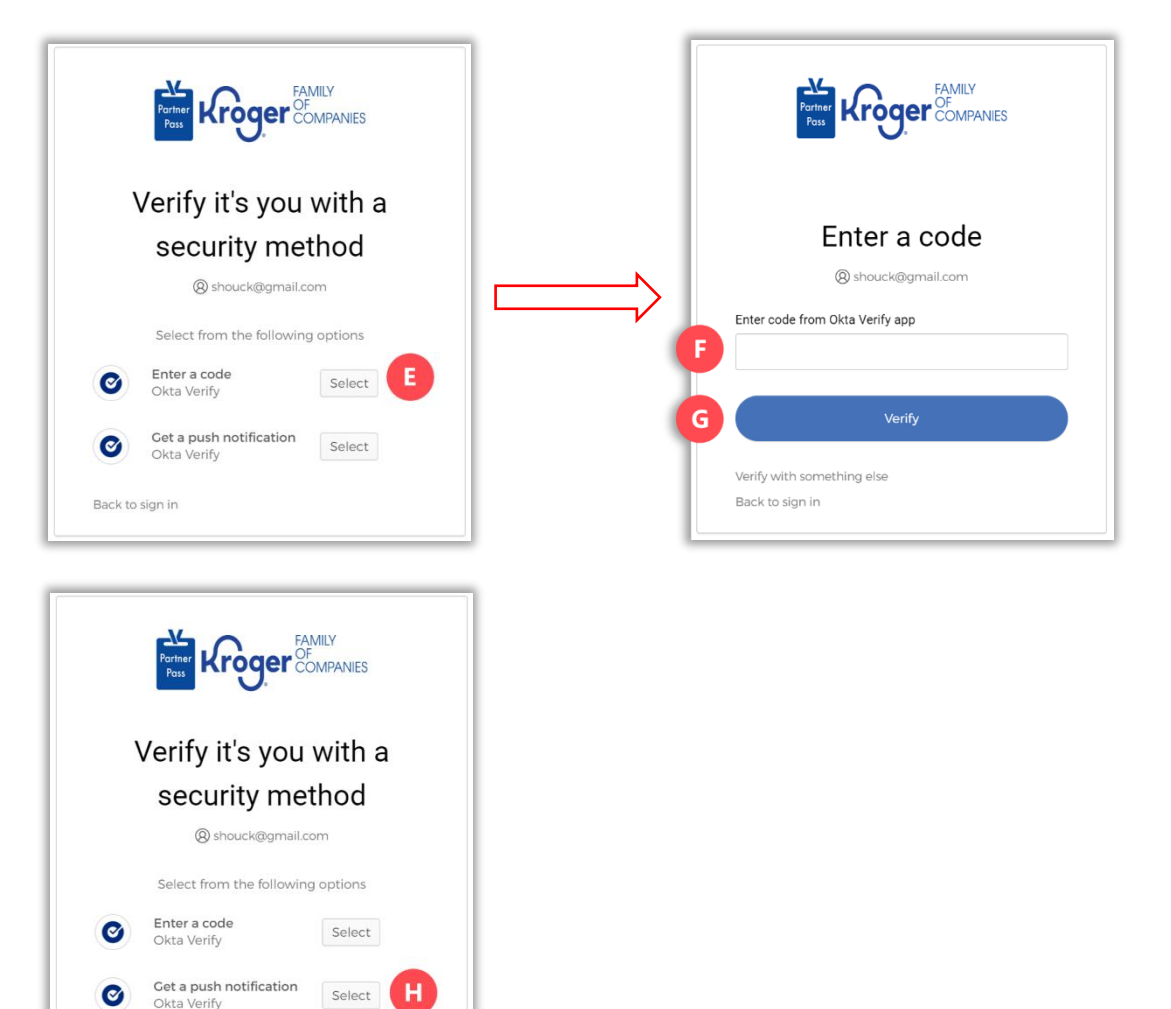

Back to sign in

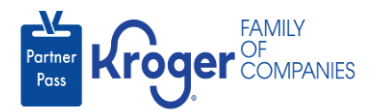

7. Click the **Users icon** (I).

|   | Partner<br>Pass | Partner Pass   | Last Logon: 27 Sep, 2023 14:42:17 UTC |   |                    |          | (?)                                                             | ST |
|---|-----------------|----------------|---------------------------------------|---|--------------------|----------|-----------------------------------------------------------------|----|
| 1 | 88              | Dashboard      |                                       |   |                    |          |                                                                 |    |
|   | õ               | Access Request | Select Organization                   |   | Select Application |          | Search Application Request by Requested App, Full Name or Email |    |
|   |                 |                | Select Organization                   | * | All Applications   | <b>T</b> |                                                                 | -  |

- 8. Select the **Organization or Application (J)**.
- 9. If necessary, **search** (K) by name or email address.

| Partner<br>Pass | Partner Pass Last Logon: 24 | 9 Sep, 2023 14:10:45 UTC                                |                                       | ? <b>ST</b>                          |
|-----------------|-----------------------------|---------------------------------------------------------|---------------------------------------|--------------------------------------|
|                 | Users                       | Select Organization<br>3000001 - SMOKE TEST SUPPLIER DO | Select Application Select Application | Search User by Name or Email Address |
| Ģ               |                             |                                                         |                                       |                                      |

10. Click the **3 dots** (L) for the user you want to grant application access.

| Partr<br>Pas | ner<br>ss | Partner Pass | Last Logon: 29 Sep, 2023 | 14:10:45 UTC                                                      |                                       |                             |                  | ? 57                                    |
|--------------|-----------|--------------|--------------------------|-------------------------------------------------------------------|---------------------------------------|-----------------------------|------------------|-----------------------------------------|
| 88<br>日<br>〇 | ]         | Users        | Sel<br>+ Add<br>User 300 | ect Organization<br>00001 - SMOKE TEST SL                         | Select .<br>JPPLIER DO Kroger         | Application<br>eCommerce Oc | cado Fulfillment | Search User by Name or Email<br>Address |
| Ç!           | C         | Name         | Email Address            | Organization                                                      | Application                           | Admin                       | Status ↑         |                                         |
|              |           | Ali Mohammed | MohammedTest2@gmai       | SMOKE TEST SUPPLIER<br>il. DO NOT USEE-<br>Inactivated-Smoke Test | Kroger eCommerce<br>Ocado Fulfillment | ~                           | $\oslash$        | 1:                                      |
|              |           | Amy Ringo1   | AmyRingo.external@gma    | SMOKE TEST SUPPLIER<br>aiDO NOT USEE-<br>Inactivated-Smoke Test   | Kroger eCommerce<br>Ocado Fulfillment | ~                           | $\oslash$        | :                                       |

11. Click Manage User & Access (M).

| (!) | Name          | Email Address          | Organization                                                    | Application                           | Admin | Status 🛧  |                      |
|-----|---------------|------------------------|-----------------------------------------------------------------|---------------------------------------|-------|-----------|----------------------|
|     | Ali Mohammed  | MohammedTest2@gmail    | SMOKE TEST SUPPLIER<br>DO NOT USEE-<br>Inactivated-Smoke Test   | Kroger eCommerce<br>Ocado Fulfillment | ~     | ⊘ [       | :                    |
|     | Amy Ringo1    | AmyRingo.external@gma  | SMOKE TEST SUPPLIER<br>iIDO NOT USEE-<br>Inactivated-Smoke Test | Kroger eCommerce<br>Ocado Fulfillment | ~     | ⊘         | Manage User & Access |
|     | Chetan Kroger | chetan.bhimrao@krogera | SMOKE TEST SUPPLIER<br>IDO NOT USEE-<br>Inactivated-Smoke Test  | Kroger eCommerce<br>Ocado Fulfillment | ~     | $\oslash$ | Deactivate           |
|     | Chetan R4     | Chetan4@gmail.com      | SMOKE TEST SUPPLIER<br>DO NOT USEE-<br>Inactivated-Smoke Test   | Kroger eCommerce<br>Ocado Fulfillment | ~     | $\odot$   | :                    |

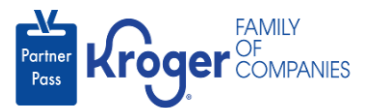

12. In the Available Apps section, check the **box** (N) if the user should have admin access.

## 13. Click Grant access (O).

| Partner<br>Pass | Pending Apps                                                                                                    |
|-----------------|----------------------------------------------------------------------------------------------------|
|                 | Available Apps                                                                                                    |
| 0               | Supplier Hub Admin                                                                                                    |
|                 | Kroger Admin Approval                                                                                                    |
|                 | Grant access                                                                                                    |
|                 |                                                                                                    |
|                 | If you try to grant access to the <b>Lavante</b> application for a user that has not previously requested access to Lavante, you will receive this error: |
|                 |                                                                                                    |
|                 | Request Cannot be Completed X                                                                                                    |
|                 | Please <u>Click here</u> for more details.                                                                                                    |
|                 |                                                                                                    |

The user must follow these instructions to be initially added to the Lavante application.

## 14. Click Confirm (P).

| Grant Access                                                                       |                                                     |
|------------------------------------------------------------------------------------|-----------------------------------------------------|
| Do you want to grant access<br>Mohammed of SMOKE TES<br>USEE- Inactivated-Smoke Te | to Supplier Hub for Ali<br>I SUPPLIER DO NOT<br>st? |
| Cancel                                                                             | Confirm                                             |

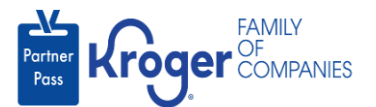

**Note:** If the user previously had access to the application and it was revoked, a restore button will be displayed instead of confirm:

| Restore Access                                                           | ×     |  |
|--------------------------------------------------------------------------|-------|--|
| User: Ali Mohammed                                                       |       |  |
| Organization: SMOKE TEST SUPPLIER DO NOT USEE-<br>Inactivated-Smoke Test |       |  |
| Application: Kroger eCommerce Ocado Fulfillment                          |       |  |
| Access revoked by: Stephanie Test                                        | _     |  |
| Access revoked Date: 09/29/2023                                          |       |  |
| Access revoked Reason: User temporarily inactivated<br>Supplier          | by    |  |
| Access revoked Comment:                                                  |       |  |
|                                                                          |       |  |
| Cancel                                                                   | store |  |

15. The application will be displayed in the **Approved Apps section** (Q).

| 2 | Applications          |                                                                                                    |
|---|-----------------------|----------------------------------------------------------------------------------------------------|
|   | Q<br>Approved Apps    | Select Organization Approved Apps Pending Apps Available Apps 3000001 - SMOKE TEST SUPPLIER DO NOT USE • |
|   | Supplier Hub          | Cocado     Kroger eCommerce     Image: Admin       Ocado     Ocado Fulfillment     Image: Admin          |
|   | Kroger Admin Approval | Search and download, by ad week, eCommerce<br>Fulfillment delivery data by zip code by GTIN              |
|   | Revoke access         | Revoke access                                                                                            |